# HOW TO REGISTER FOR CLASSES

Log in to <u>OnePratt</u> using your Pratt username and password. Click on the "Plan Schedule" icon. This will take you to Student Planning in Student Self-Service.

Registering for classes takes three steps: **planning** classes, advisor **approval**, and **registration**.

### **Course Planning**

To start planning, find classes to add to your plan. You can use the search bar anytime to look for courses by course code, class title, or subject.

To look for courses according to your degree requirements, click "View Your Progress."

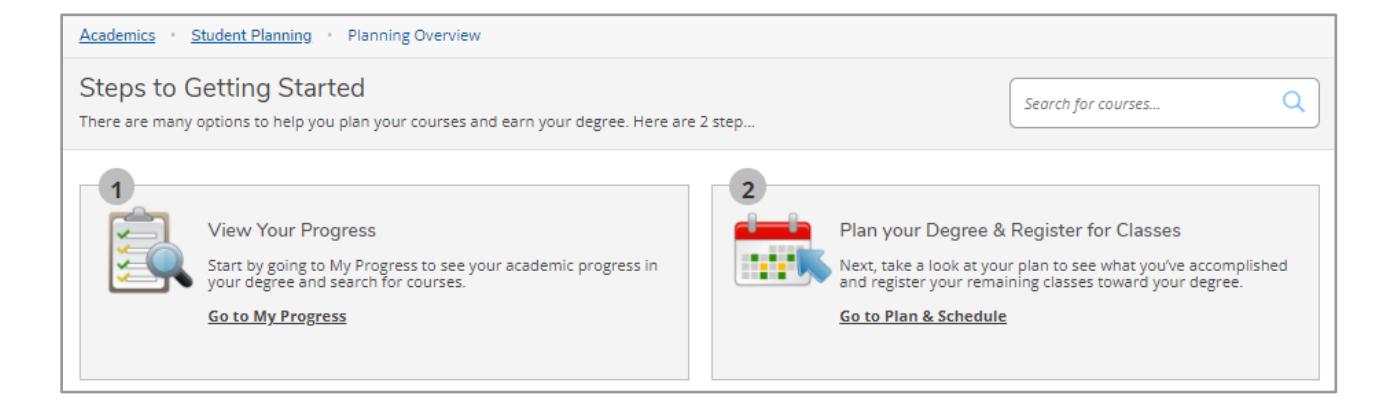

The My Progress page shows an overview of your degree audit.

Expand these sections to view your required classes.

Click on a course code to search for specific courses, or click the "Search" button on any requirement block to find courses that match the requirements.

#### B. Global/Thinking/MSCI

| Take 1 Global elec<br>Complete all of th | tive, 1 Thinkin;<br>e following iter | g elective, and 1 Math/Science<br>ms. <u> 0 of 3 Completed. Hid</u> | Core elective. 2 of these mus<br>le Details | t be Writing Intensive          | (counted belo | w)   |  |
|------------------------------------------|--------------------------------------|---------------------------------------------------------------------|---------------------------------------------|---------------------------------|---------------|------|--|
| 1.<br>Complete 1 co                      | urse. Courses i                      | must be from rule(s): SS.THINK                                      | 🗴 🛆 0 of 1 Courses Comple                   | <b>ted.</b> <u>Hide Details</u> |               |      |  |
| Status                                   |                                      | Course                                                              |                                             | Search                          | Grade         | Term |  |
| <li>i Not Star</li>                      | rted                                 |                                                                     |                                             |                                 |               |      |  |
| 2.<br>Complete 1 co                      | urse. Courses i                      | must be from rule(s): SS.GLOB.                                      | . 🛆 0 of 1 Courses Complet                  | <b>ted.</b> <u>Hide Details</u> |               |      |  |
| Status                                   |                                      | Course                                                              |                                             | Search                          | Grade         | Term |  |
| <ol> <li>Not Star</li> </ol>             | rted                                 |                                                                     |                                             |                                 |               |      |  |
| 3.<br>Complete 1 co                      | urse. Courses i                      | must be from rule(s): SCI.CORE                                      | . 🛆 0 of 1 Courses Comple                   | ted. <u>Hide Details</u>        |               |      |  |
| Status                                   |                                      | Course                                                              |                                             | Search                          | Grade         | Term |  |
| ③ Not Star                               | rted                                 |                                                                     |                                             |                                 |               |      |  |

| Ч |  | h |
|---|--|---|
| F |  |   |
|   |  |   |

Plan

Schedule

Your search results will display a list of courses. Filter to refine your search results by semester and availability.

| Filter Results Hide                                               | Filte | ers Applied: Brooklyn C                                | ampus $\chi$ (Spring 2022 $\chi$ ) (Open Se                                                                         | ctions Only X                                                                 |                                                                                                    |  |  |  |
|-------------------------------------------------------------------|-------|--------------------------------------------------------|----------------------------------------------------------------------------------------------------|-------------------------------------------------------------------------------|----------------------------------------------------------------------------------------------------|--|--|--|
| Availability                                                      | ^ s   | SSWI-210T General Psychology (3 Credits) Add Course to |                                                                                                    |                                                                               |                                                                                                    |  |  |  |
| ✓ Open Sections Only (7)                                          | P     | sychology is a study of l<br>f psychology and provid   | human mental processes, behavior an<br>le them with knowledge of key psycho<br>potional and mental development, beh | d activities. This course is designed<br>ological theories. The course covers | to familiarize students with major areas<br>basic topics of psychology such as origin<br>rders and their treatment |  |  |  |
| Subjects                                                          | ^ R   | Requisites:                                            |                                                                                                    |                                                                               |                                                                                                    |  |  |  |
| Social Science Writing Intensi (1)                                | L     | <b>.ocations:</b><br>Brooklyn Campus, Manh             | attan Campus, Utica Campus                                                                                          |                                                                               |                                                                                                    |  |  |  |
| Locations                                                         | ^ [   | View Available Se                                      | ections for SSWI-210T                                                                                               |                                                                               | ~                                                                                                    |  |  |  |
| Brooklyn Campus (1)     Manhattan Campus (1)     Utica Campus (1) |       | Spring 2022                                            |                                                                                                    |                                                                               |                                                                                                    |  |  |  |
| Terms                                                             | ^     | SSWI-2107-01<br>General Parchalogy Add Section to So   |                                                                                                    |                                                                               |                                                                                                    |  |  |  |
| Spring 2022 (1)                                                   |       | Seats                                                  | Times                                                                                                    | Locations                                                                     | Instructors                                                                                                    |  |  |  |
| Days of Week                                                      | ^     |                                                        |                                                                                                    |                                                                               |                                                                                                    |  |  |  |
| Monday (1)<br>Tuesday (1)<br>Wednesday (1)                        |       | 15                                                     | T 9:00 AM - 11:50 AM<br>1/18/2022 - 5/10/2022                                                                       | Brooklyn Campus, Engineering<br>Building 109<br>Lecture                       | Barahmand, U                                                                                                    |  |  |  |
| Thursday (1)<br>Friday (1)                                        |       | SSWI-210T-02<br>General Psychology                     | /                                                                                                    |                                                                               | Add Section to Schedule                                                                                            |  |  |  |
| Time of Day                                                       | ^     | Seats                                                  | Times                                                                                                    | Locations                                                                     | Instructors                                                                                                    |  |  |  |
| Select time range<br>Starts by Ends by                            | •     | 15                                                     | W 9:00 AM - 11:50 AM                                                                                                | Brooklyn Campus, Engineering<br>Building 109                                  | Kincaid, H                                                                                                    |  |  |  |

Click "Add Course to Plan" if you would like approval to take any section of a particular course. In the popup, select the semester you are registering for and click "Add Course to Plan" again.

### Course Details

SSWI-210T General Psychology Psychology is a study of human mental processes, behavior and activities. This course is designed to familiarize students with major areas of psychology and provide them with knowledge of key psychological theories. The course covers basic topics of psychology such as origin of human knowledge, emotional and mental development, behavior in groups, psychological disorders and their treatment.

| Clos              | se                    | Add Course to Plan         |
|-------------------|-----------------------|----------------------------|
| Term              | Fall 2021             |                            |
| Requisites        | None                  |                            |
| Locations Offered | Brooklyn Campus, Manh | attan Campus, Utica Campus |
| Credits           | 3                     |                            |

If you prefer approval for specific sections, click the "View Available Sections" dropdown to view details for each class offering, including the time, location, and instructor for each section.

Click "Add Section to Schedule" to view more details and add this course to your plan. Once you have reviewed this pop-up, click the "Add Section" button again.

| Section Details                       |                                                                                                    |                  |  |  |  |  |
|---------------------------------------|----------------------------------------------------------------------------------------------------|------------------|--|--|--|--|
| SSWI-210T-01 General I<br>Spring 2022 | Psychology                                                                                                    |                  |  |  |  |  |
| Instructors                           | Barahmand, U ( <u>uba</u>                                                                                                    | rahma@pratt.edu) |  |  |  |  |
| Meeting Information                   | T 9:00 AM 11:50 AM<br>1/18/2022 - 5/10/2022<br>Brooklyn Campus, Engineering Building 109 (Lecture)                                                                                                    |                  |  |  |  |  |
| Dates                                 | 1/18/2022 - 5/10/2022                                                                                                    |                  |  |  |  |  |
| Seats Available                       | 15 of 15 Total                                                                                                    |                  |  |  |  |  |
| Credits                               | 3                                                                                                    |                  |  |  |  |  |
| Grading                               | Graded                                                                                                    |                  |  |  |  |  |
| Requisites                            | None                                                                                                    |                  |  |  |  |  |
| Course Description                    | Psychology is a study of human mental processes, behavior and activities.<br>This course is designed to familiarize students with major areas of<br>psychology and provide them with knowledge of key psychological<br>theories. The course covers basic topics of psychology such as origin of<br>human knowledge, emotional and mental development, behavior in<br>groups, psychological disorders and their treatment. |                  |  |  |  |  |
| Books Total                           |                                                                                                    |                  |  |  |  |  |
| Clo                                   | ose                                                                                                    | Add Section      |  |  |  |  |

For a calendar view of courses on your plan, go to Student Planning in the top navigation and click on "Plan & Schedule." Or, you can click on "Plan Your Degree and Register for Classes" from the student planning overview.

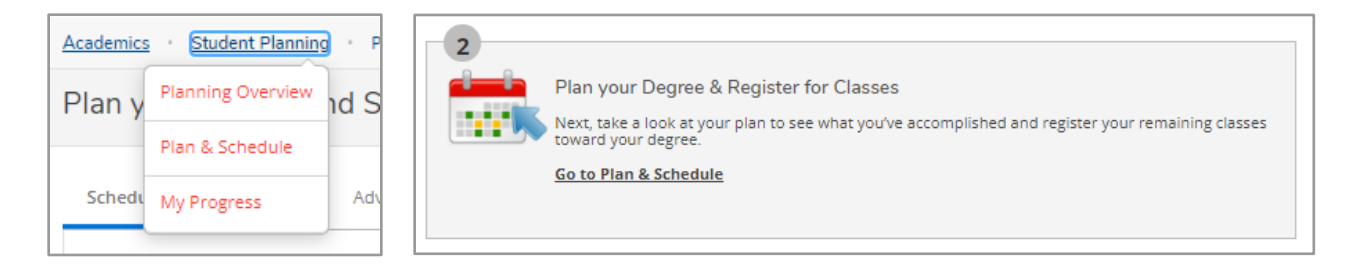

The calendar view will display any sections added to your plan. The list view to the left shows sections *and* courses added to your plan. Classes shown in yellow are planned but still need to be registered. You will need your advisor's approval to register for classes.

|                                               |                      | Ü   | Save to iCal |     |     | Ð   | Print                     |     |
|-----------------------------------------------|----------------------|-----|--------------|-----|-----|-----|---------------------------|-----|
| Planned: 3 Credits Enrolled: 0 Credits Waitli | <b>sted:</b> 0 Credi | ts  |              |     |     |     |                           |     |
| SSWI-210T-05: General Psychology ×            |                      | Sun | Mon          | Tue | Wed | Thu | Fri S                     | Sat |
| ✓ Planned                                     | 11am                 |     |              |     |     |     |                           |     |
| Credits: 3 Credits                            | 12pm                 |     |              |     |     |     |                           |     |
| Grading: Graded<br>Instructor: Sapolsky, Z    | 1pm                  |     |              |     |     |     |                           |     |
| Seats Available: 15                           | 2pm                  |     |              |     |     |     | <u>SSWI-210T-</u> X<br>05 |     |
| Meeting Information                           | 3pm                  |     |              |     |     |     |                           |     |
| View other sections                           | 4pm                  |     |              |     |     |     |                           |     |
|                                               | 5pm                  |     |              |     |     |     | -                         |     |
|                                               | 6pm                  |     |              |     |     |     |                           |     |
|                                               | 7pm                  |     |              |     |     |     |                           |     |
|                                               | 8pm                  |     |              |     |     |     |                           |     |
|                                               | 9pm                  |     |              |     |     |     |                           |     |

### Approval

Use the "Advising" tab on the Plan & Schedule page to request a review of your plan. You can include a message to your advisor if you'd like. Click the "Request Review" button to notify your advisor.

You can also email your advisor directly for course approval. Contact information is provided at the end of this tutorial.

| A | Academics · Student Planning · Plan & Schedule                        |                                                                                                    |
|---|-----------------------------------------------------------------------|----------------------------------------------------------------------------------------------------|
| € | Plan your Degree and Schedule your courses                            | Search for courses Q                                                                                       |
| ۲ | Schedule Timeline Advising Petitions & Waivers                        |                                                                                                    |
| • | My Advisors           Meredith Brull (Major)           Compose a Note | Request Review<br>Last review requested on 4/9/2021<br>Course Plan last reviewed on 4/9/2021 by Lai, Quinn |
|   | Hi Meredith! Can you approve the courses that I just planned?         | ¢                                                                                                    |

Approved classes will appear in the list view with a green "Approved" banner.

| SSWI-210T-05: General Psychology                                     | × |      | Sun | Mon | Tue | Wed | Thu | Fri                   | Sat |
|----------------------------------------------------------------------|---|------|-----|-----|-----|-----|-----|-----------------------|-----|
| 🖒 Approved                                                           |   | 11am |     |     |     |     |     |                       |     |
| ✓ Planned                                                            |   | 12pm |     |     |     |     |     |                       |     |
| Credits: 3 Credits                                                   |   | 1pm  |     | -   |     |     |     |                       |     |
| Grading: Graded<br>Instructor: Sapolsky, Z<br>1/18/2022 to 5/10/2022 |   | 2pm  |     | -   |     |     |     | <u>SSWI-210T-05</u> X |     |
| Seats Available: 15                                                  |   | 3pm  |     |     |     |     |     |                       |     |
| View other sections                                                  |   | 4pm  |     |     |     |     |     |                       |     |
| View other sections                                                  |   | 5pm  |     |     |     |     |     |                       |     |
|                                                                      |   | 6pm  |     |     |     |     |     |                       |     |
|                                                                      |   | 7pm  |     |     |     |     |     |                       |     |
|                                                                      |   | 8pm  |     |     |     |     |     |                       |     |
|                                                                      |   | 9pm  |     |     |     |     |     |                       |     |
|                                                                      |   | 10pm |     |     |     |     |     |                       |     |
|                                                                      |   | 11pm |     |     |     |     |     |                       |     |
|                                                                      |   |      |     |     |     |     |     |                       |     |

## Registration

When your registration time arrives, you can register for all of your approved classes at once by clicking on the "Register Now" button above the calendar or register for classes individually by clicking "Register" for each class in the sidebar on the left.

Registered courses will display a green "Registered" banner in the list view and switch from yellow to green in the calendar view. You can drop this course any time between now and the end of the add/drop period.

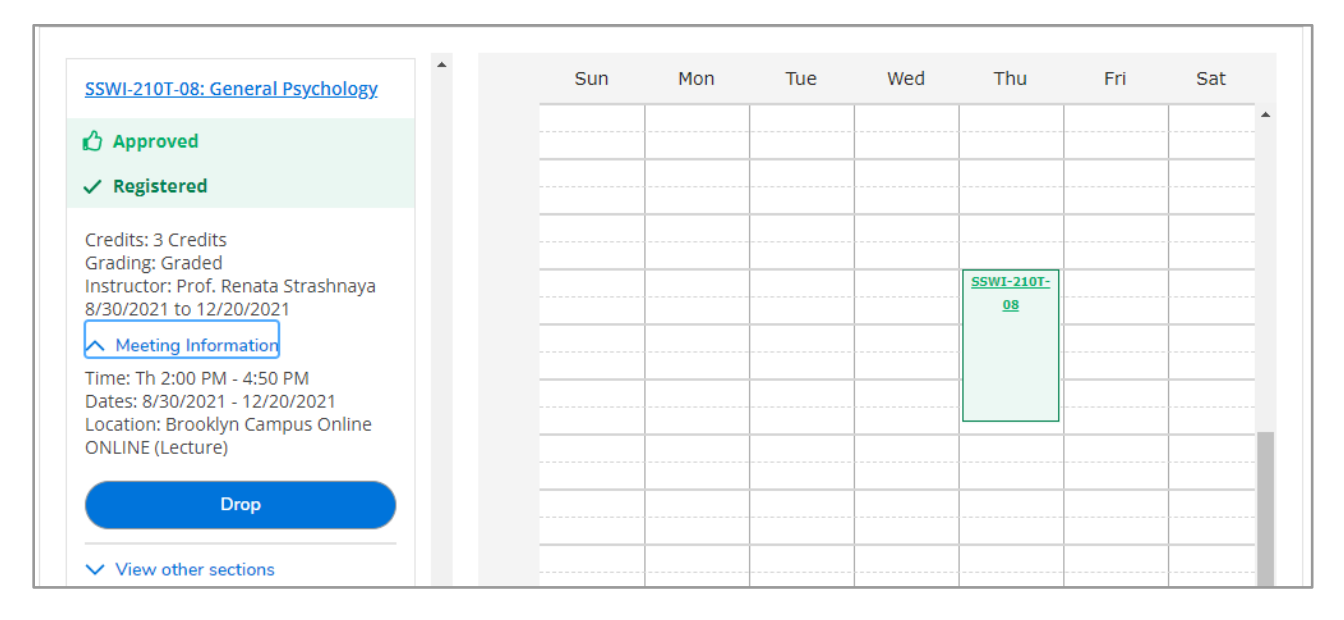

You won't be able to add a class if it is already full, but many classes have waitlists. You can add yourself with the "Waitlist" button next to the class. If a spot becomes available and you are next on the list, you will be notified by email.

Waitlist registration does not happen automatically. You must return to Student Planning and register for the course within two days. If you are no longer interested, you must drop yourself from the waitlist to allow the next student in line to register.

| IND-651-06: Prototypes I                                     |                                                                                                |  |  |  |  |  |  |  |
|--------------------------------------------------------------|------------------------------------------------------------------------------------------------|--|--|--|--|--|--|--|
| 🖒 Appr                                                       | က္ခိ Approved                                                                                  |  |  |  |  |  |  |  |
| Viaitlisted Permission to register until 9/2/2021            |                                                                                                |  |  |  |  |  |  |  |
| Credits: 3<br>Grading:<br>Instructo<br>8/30/202<br>Waitliste | 3 Credits<br>Graded<br>rr: Schweder, A<br>1 to 12/20/2021<br>d: 1 (Rank: 1)<br>ing Information |  |  |  |  |  |  |  |
| This section has a waitlist                                  |                                                                                                |  |  |  |  |  |  |  |
| Register                                                     |                                                                                                |  |  |  |  |  |  |  |
|                                                              | Drop Waitlist                                                                                  |  |  |  |  |  |  |  |